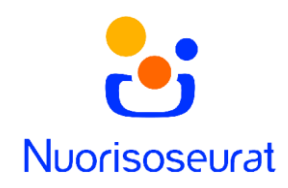

## Usean laskun kuittaaminen suoritetuksi – Nuorisoseurarekisteri 2.0

Jos lisäät suorituksia käsin, voit kuitata monen laskun suoritukset yhdellä kerralla myyntireskontrassa.

1. Siirry myyntireskontraan Laskutus-sivulta.

| िते<br>Etusivu | Consistent                                          | Hae henkilöitä tai organisaatiolta | Q 🕘 Oman nuorisoseurasi nimi |        |
|----------------|-----------------------------------------------------|------------------------------------|------------------------------|--------|
| Poiminta       | LASKUTUS                                            |                                    |                              |        |
| Jäsenet        | Jäsenyyksien, toimintaryhmien ja tapahtumien la     | skutus                             |                              |        |
| Toiminta-      | MYYNTIRESKONTRA                                     |                                    |                              |        |
| iyiiniat       | Valitse yhdistys, jonka laskuja haluat katsoa ja kä | sitellä myyntireskontrassa.        |                              | _      |
| Tapahtumat     | Oman nuorisoseurasi nimi                            | (                                  | Siirry myyntireskontaan      | $\sum$ |
| Raportit       |                                                     |                                    |                              |        |
| Laskutus       |                                                     |                                    |                              |        |
| 2000           |                                                     |                                    |                              |        |

2. Suorituksia lisätessä myyntireskontran ohjaustiedoissa tulee olla tilinumero. Voit lisätä sen menemällä jakoavaimen kuvasta ohjaustietoihin, ja valitsemalla Suorituksen tilinumero.

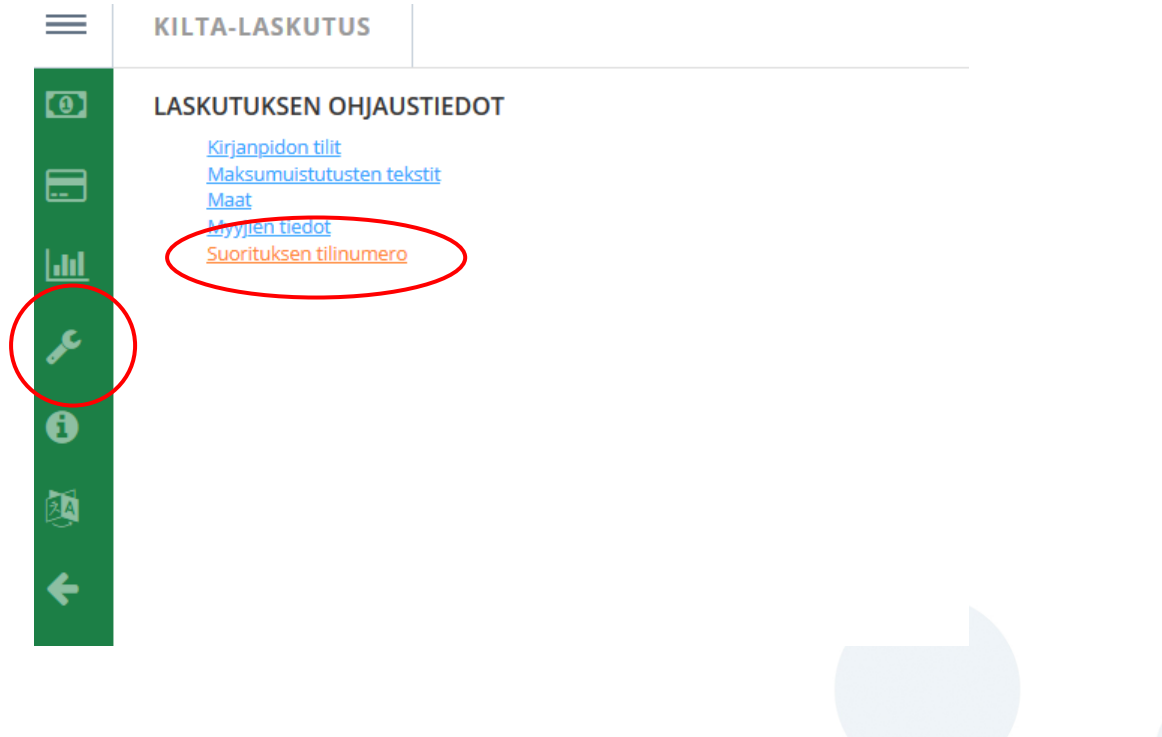

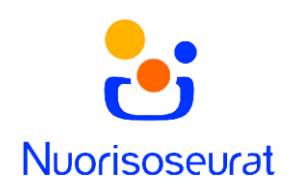

3. Voit lisätä useita tilinumeroita. Jos seurallenne tulee käteissuorituksia, voitte lisätä niitä varten tilin esimerkiksi nimellä Käteiskassa ja tilinumerolla FI04 2000 0000 0000 06, joka on oikeaa muotoa, mutta ei toimiva.

| $\equiv$ | KILTA-LASKUTUS                    |
|----------|-----------------------------------|
| 0        | TILINUMERO                        |
|          | * merkityt tiedot ovat pakollisia |
| <u></u>  | * Tilinumero:                     |
| æ        | Nimi:                             |
| •        | Tallenna Peruuta                  |
|          |                                   |
| 4        |                                   |

4. Myyntireskontran Laskutus-sivulla voit hakea laskuja eri hakuehdoilla. Sivulle pääseet setelin kuvasta.

|          | KILTA-LASKUTUS                                                                                       |  |  |  |  |  |  |
|----------|----------------------------------------------------------------------------------------------------|--|--|--|--|--|--|
|          | Erāpāivā vālillā: Kustannuspaikka:                                                                   |  |  |  |  |  |  |
|          | Muistutuksen eräpäivä vällllä:                                                                       |  |  |  |  |  |  |
| <br>₽E   | LASKUN TYYPPI                                                                                        |  |  |  |  |  |  |
| •        | 🗌 Verkkolasku 📄 Paperilasku 📄 Sahkopostilasku 📄 Suoramaksu 📄 E-Lasku                                 |  |  |  |  |  |  |
|          | LASKUN TILA                                                                                          |  |  |  |  |  |  |
| <b>←</b> |                                                                                                    |  |  |  |  |  |  |
|          | 🗌 Jäsenmaksu 🔲 Toimintaryhmämaksu 📄 Ansiomerkkimaksu 📄 Lehtimaksu 📄 Tapahtumamaksu 📄 Yhdistelmämaksu |  |  |  |  |  |  |
|          | TULOSTUSPALVELU                                                                                      |  |  |  |  |  |  |
|          | IPost PostNord PostNord                                                                              |  |  |  |  |  |  |
|          | Hae laskut                                                                                           |  |  |  |  |  |  |
|          |                                                                                                    |  |  |  |  |  |  |

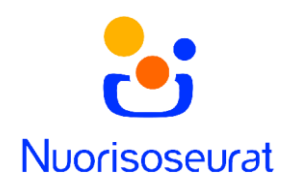

5. Voit valita haetuista laskuista kaikki tai vain osan valintaruuduilla. Toimenpidevalikosta valitse Lisää suoritukset.

| Lot            | U Hyvityslasku              |                   |                  |                           |                         |                    |          |               |                                                                  |                     |          |         |
|----------------|-----------------------------|-------------------|------------------|---------------------------|-------------------------|--------------------|----------|---------------|------------------------------------------------------------------|---------------------|----------|---------|
|                | LASKUN LAJI                 |                   |                  |                           |                         |                    |          |               |                                                                  |                     |          |         |
| 1 and a second | 🗌 Jäsenmaksu 🔲 To           | oimintaryhmämaksu | Ansiomerkkimaksu | ] Lehtimaksu 🔲 Tapahtumam | naksu 🔲 Yhdistelmämaksu |                    |          |               |                                                                  |                     |          |         |
| <b>(</b> )     | Hae laskut                  |                   |                  |                           |                         |                    |          |               |                                                                  |                     |          |         |
| 2              |                             |                   |                  |                           |                         |                    |          |               |                                                                  |                     |          |         |
| ~              |                             |                   |                  |                           |                         | Valitse kaikki 🗹 🚺 |          |               | Tee Excel-tiedosto                                               |                     | ~        | Valitse |
| T              |                             |                   |                  |                           |                         |                    |          | T             | Fee Excel-tiedosto                                               |                     |          |         |
|                | LASKUT (7 kpl.)             |                   |                  |                           |                         |                    |          | T             | Fee PDF-tiedosto valituista                                      |                     |          |         |
|                | LASKUNUMERO                 | LASKUN TILA       | LASKUN TYYPPI    | ASIAKAS                   | LASKUN VIITE            | LASKUPVM           | ERÄPVM   | <u>sumi</u> T | lee PDF-tiedosto valituista r                                    | naksumuistutuksista |          |         |
|                | <u>620000001</u>            | Lähettämätön      | Sahkopostilasku  |                           | 62000001885633          | 23.1.2020          | 6.2.2020 | 50,00 5       | Fee PDF-tiedosto valituista r<br>Siirry laskuttamaan             | naksuhuomautuksista | L        |         |
|                | <u>620000002</u>            | Lähettämätön      | Sahkopostilasku  |                           | 62000002444345          | 23.1.2020          | 6.2.2020 | 40,00 H       | lee maksumuistutukset<br>Hyvitä avoin summa<br>Veikele leekutile |                     | L.       |         |
|                | <u>62000003</u>             | Lähettämätön      | Sahkopostilasku  |                           | 62000003885631          | 23.1.2020          | 6.2.2020 | 10,00 L       | .isää suoritukset                                                |                     |          |         |
|                | <u>620000004</u>            | Erääntynyt        | Paperilasku      |                           | 62000004844082          | 23.1.2020          | 6.2.2020 | 10,00         | 10,00                                                            |                     | ۸        |         |
|                | <u>62000005</u>             | Lähettämätön      | Sahkopostilasku  |                           | 62000005444342          | 23.1.2020          | 6.2.2020 | 10,00         | 10.00                                                            |                     | <u>۸</u> |         |
|                | 62000006                    | Erääntynyt        | Paperilasku      |                           | 62000006444642          | 23.1.2020          | 6.2.2020 | 10,00         | 10,00                                                            |                     | Å        |         |
|                | <u>62000008</u>             | Lähettämätön      | Sahkopostilasku  |                           | 62000008332639          | 23.1.2020          | 6.2.2020 | 10,00         | 10,00                                                            |                     | Å        |         |
|                | Laskuia 7 kpl. Yhteensä 140 | 0.00 €.           |                  |                           |                         |                    |          |               |                                                                  |                     |          |         |

 Luo uusi suoritus –sivulla voit lisätä avoimille laskuille suorituksen. Voit vielä poistaa laskun listalta x-merkistä. Suorituksen pakolliset tiedot ovat maksupäivämäärä, kirjauspäivämäärä ja tilinumero, joka haetaan ohjaustiedoista. Muut tiedot haetaan käsittelyssä olevilta laskuilta. Voit lisätä suoritukseen lisätietoja.

Valitse lopuksi tallenna, ja laskut kirjautuvat hyväksytyiksi.

| =         | KILTA-LASKUTUS                                              |        |                 |         |                | VilleKoskine |
|-----------|-------------------------------------------------------------|--------|-----------------|---------|----------------|--------------|
| <b>)</b>  | LUO UUSI SUORITUS                                           |        |                 |         |                |              |
|           | * merkityt tiedot ovat pakollisia                           |        |                 |         |                |              |
| <u>hl</u> | * Maksupvm:                                                 |        | LASKUT (2 kpl.) |         |                |              |
|           | 21.2.2020                                                   |        | AVOIN SUMMA     | MAKSAIA | VIITENUMERO    |              |
| ¢         | * Kirjauspvm:                                               |        |                 | MANAJA  | VIILLIUMERO    |              |
|           | 21.2.2020                                                   |        | 10,00           |         | 62000004844082 | ×            |
| •         | * Tilinumero:                                               |        | 10,00           |         | 62000006444642 | ×            |
| 6         |                                                             | $\sim$ |                 |         |                |              |
| -         | Summa:<br>Tulee laskulta<br>Villeenumero:<br>Tulee laskulta |        |                 |         |                |              |
|           | Maksaja:<br>Tulee laskulta                                  |        |                 |         |                |              |
|           | Lisätietoja:                                                |        |                 |         |                |              |
|           |                                                             | .ii    |                 |         |                |              |
|           | Tallenna Peruuta                                            |        |                 |         |                |              |
|           |                                                             |        |                 |         |                |              |